## SİSTEME GİRİŞ, BAŞVURU YAPMA VE SIKÇA SORULAN SORULAR

İnternet tarayıcınız üzerinde ais.pa.edu.tr adresine giriniz.

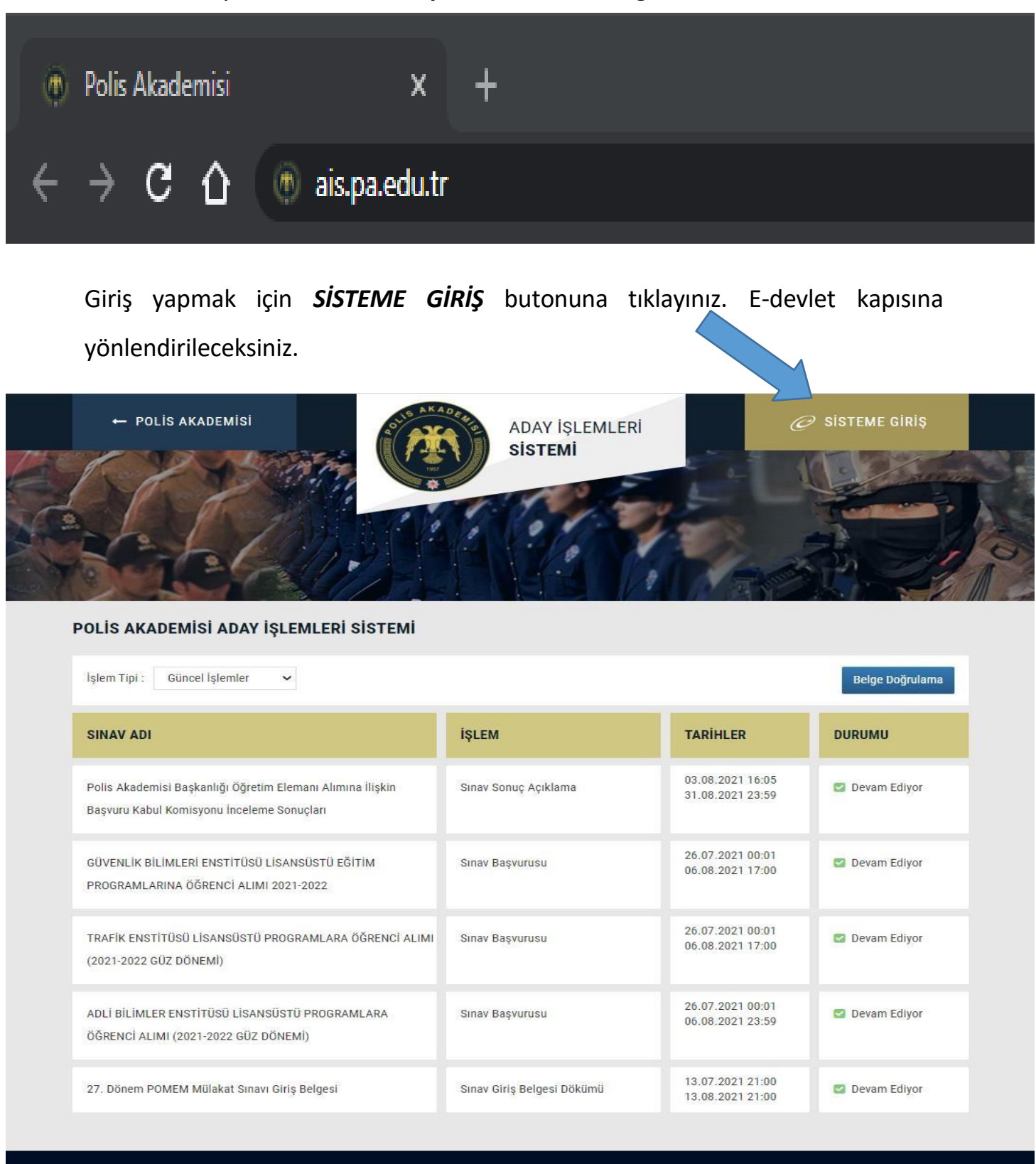

Polis Akademisi Başkanlığı © 2021. Tüm Hakları Saklıdır.

Bilgi Teknolojileri Şube Müdürlüğü tarafından geliştirilmiştir.

| Yapılacak Adres<br>Yapılacak Uygulama         | https://ais.pa.edu.tr/<br>Polis Akademisi Uygulaması                                                                                     |             |  |  |  |
|-----------------------------------------------|----------------------------------------------------------------------------------------------------|-------------|--|--|--|
| e-Devlet Şifresi                              | 📴 Mobil İmza 💰 e-İmza 📾 T.C. Kimlik Kartı 📄 İnternet Banka                                                                               | cılığı      |  |  |  |
| .C. Kimlik Numaranızı<br>erden devam edebilir | ve e-Devlet Şifrenizi kullanarak kimliğiniz doğrulandıktan sonra işleminize kaldığınız<br>siniz. 👊 e-Devlet Şifresi Nedir, Nasıl Alınır? |             |  |  |  |
| T.C. Kimlik No                                |                                                                                                    |             |  |  |  |
|                                               | Sanal Klavye 🛷 Yazarken Gizle                                                                                                    |             |  |  |  |
| e-Devlet Şifresi                              |                                                                                                    |             |  |  |  |
|                                               | 🖾 Sanal Klavye 🔒 Şifremi Unuttum                                                                                                    |             |  |  |  |
|                                               | * e-Devlet 🖳 şifrenizi unutmanız durumunda doğruladığınız cep<br>telefonunuzdan yenileme işlemi yapabilirsiniz.                          |             |  |  |  |
|                                               | < İptal Et Giriş Yap >                                                                                                    |             |  |  |  |
|                                               |                                                                                                    | . An al sea |  |  |  |

E- devlet kapısı üzerinden Türkiye Cumhuriyeti Kimlik Numaranızı ve E-devlet Kapısı şifrenizi girdikten sonra *Giriş Yap* butonuna tıklayınız. Polis Akademisi Aday İşlemleri Sistemine(ais.pa.edu.tr) yönlendirileceksiniz

|                            | BAŞVURULARIM          |              |                                      |                |
|----------------------------|-----------------------|--------------|--------------------------------------|----------------|
|                            | BAŞVURU ADI           | BAŞVURU TÜRÜ | BAŞVURU TARİHLERİ                    | DURUMU         |
| - <b>-</b>                 | Örnek Sınav Başvurusu | РМҮО         | 05.08.2021 16:27<br>31.08.2021 16:27 | 🗹 Devam Ediyor |
|                            |                       |              |                                      |                |
|                            |                       |              |                                      |                |
| }aşvuru Sürecindekiler     |                       |              |                                      |                |
| aşvurularım                |                       |              |                                      |                |
| lgelerim                   |                       |              |                                      |                |
| onuçlarım                  |                       |              |                                      |                |
| imlik Bilgilerim           |                       |              |                                      |                |
| ptoğraf Bilgilerim         |                       |              |                                      |                |
| dres - İletişim Bilgilerim |                       |              |                                      |                |
| iitim Bilgilerim           |                       |              |                                      |                |
|                            |                       |              |                                      |                |
| Bilgilerim                 |                       |              |                                      |                |

AİS'e girdikten sonra ilk olarak sol menüde yer alan

- Kimlik Bilgilerim
- Fotoğraf Bilgilerim
- Adres İletişim Bilgilerim
- Eğitim Bilgilerim
- Eş Bilgilerim
- Ek Bilgilerim

zorunlu alanlara dikkat ederek gerekli alanları tamamen doldurunuz kaydediniz veya güncelleyiniz.

|                            | KİMLİK BİLGİLEF | RİM                                    |  |
|----------------------------|-----------------|----------------------------------------|--|
|                            | TC KİMLİK<br>No | :                                      |  |
| <b>—</b>                   | AD              | 4 <sup>1</sup>                         |  |
|                            | SOYAD           | :                                      |  |
|                            | BABA ADI        |                                        |  |
|                            | ANNE ADI        | :                                      |  |
| aşvuru Sürecindekiler      | DOĞUM YERİ      | :                                      |  |
| aşvurularım                | DOĞUM<br>TARİHİ | :                                      |  |
| onuclarım                  | CINSIYET        | :                                      |  |
| (imlik Bilailerim          | NÜFUS İL        | :                                      |  |
| otoğraf Bilgilerim         | NÜFUS İLÇE      | :                                      |  |
| dres - İletisim Bilgilerim | UYRUK           | :                                      |  |
| ğitim Bilgilerim           |                 | Kimlik Bilgilerini Mernis'ten Güncelle |  |
| ş Bilgilerim               |                 |                                        |  |
| k Bilailerim               |                 |                                        |  |

AİS'de Kimlik Bilgilerini güncellemek için Kimlik Bilgilerini Mernis'ten Güncelle

butonuna tıklayarak güncelleyiniz.

|                                                   | FOTOĞRAF BİLGİLERİM                                              |
|---------------------------------------------------|------------------------------------------------------------------|
|                                                   | A Fotoğralarınız ÖSYM sınavlarından alınmaktadır!                |
| Basyuru Sürecindekiler                            |                                                                  |
| Başvurularım                                      | Esta žesti Žipva Mars Büsselle                                   |
| Belgelerim                                        | rotogran Ostim den Guncene                                       |
| Sonuçlarım                                        |                                                                  |
| Kimlik Bilgilerim                                 |                                                                  |
| Fotoğraf Bilgilerim                               |                                                                  |
| Adres - İletişim Bilgilerim                       |                                                                  |
| Eğitim Bilgilerim                                 |                                                                  |
| Eş Bilgilerim                                     |                                                                  |
| Ek Bilgilerim                                     |                                                                  |
| Polis Akademisi Başkanlığı © 2021. Tüm Hakları Sa | klıdır. Bilgi Teknolojileri Şube Müdürlüğü 💦 n geliştirilmiştir. |
|                                                   |                                                                  |

AİS'de Fotoğraf Bilgilerini güncellemek için Fotoğrafı ÖSYM'den Güncelle butonuna tıklayarak güncelleyiniz.

| AvererGoot NomerGoot   Baywurdiation NomerGoot   Beigleerin Itelefont   Chrink bligitetion Itelefont   Cologitetion NomerGoot   Cologitetion NomerGoot   Beigleerin Itelefont   Cologitetion NomerGoot   Beigleerin NomerGoot   Cologitetion NomerGoot   Cologitetion NomerGoot   Beigleerin NomerGoot   Beigleerin NomerGoot   Beigleerin NomerGoot   Beigleerin NomerGoot   KinkerFGoot NomerGoot   RomerGoot NomerGoot   Beigleerin NomerGoot   Beigleerin NomerGoot   Beigleerin NomerGoot   Beigleerin NomerGoot   RomerGoot NomerGoot   RomerGoot NomerGoot   RomerGoot NomerGoot   RomerGoot NomerGoot   Beigleerin NomerGoot   RomerGoot NomerGoot   RomerGoot NomerGoot <th></th> <th>ADRES - İLETİŞİ</th> <th>M BİLGİLERİM</th>                                                                                                    |                             | ADRES - İLETİŞİ          | M BİLGİLERİM                        |
|----------------------------------------------------------------------------------------------------|-----------------------------|--------------------------|-------------------------------------|
| IKANETCAN :   Bayvara Strechdedar :   Bayvara Strechdedar :   Beigleinin :   Sonagara :   Fotograf Bigleinin :   Edginetinin :   Bagigleinin :   Edginetinin :   Edginetinin :   IkAMETCANI :   IkAMETCANI :   IkAMETCANI :   IkAMETCANI :   IkAMETCANI :   IkAMETCANI :   IkAMETCANI :   IkAMETCANI :   IkAMETCANI :   IkAMETCANI :   IkAMETCANI :   Ikametcani :   Ikametcani :   Ikametcani :   Ikametcani :   Ikametcani :   Ikametcani :   Ikametcani :   Ikametcani :   Ikametcani :   Ikametcani <                                                                                                    |                             | İKAMETGAH<br>ADRESİ      | :                                   |
| Bigurun Simeindekler   Beguruh Simeindekler   Beguruhann   Belgerin   Sonuclami   Foragaf Biglerin   Adres - lietigin Biglierin   Bildin Biglierin   Bildin Biglierin   Bildin Biglierin   Bildin Biglierin   Bildin Biglierin   Bildin Biglierin   Bildin Biglierin   Bildin Biglierin   Bildin Biglierin   Bildin Biglierin   Bildin Biglierin   Bildin Biglierin   Bildin Bildin Bildi                                                                                                    | <b>—</b>                    | İKAMETGAH<br>İL          | :                                   |
| Bayuru Süncindekler         Bayuruların         Belgelarin         Sonucların         Kimik Bilgilarin         Forgaf Bilgilarin         Forgaf Bilgilarin         Eçilin Bilgilarin         Eçilin Bilgilarin         Eçilin Bilgilarin         Eçilin Bilgilarin         Eçilin Bilgilarin         Eçilin Bilgilarin         Eçilin Bilgilarin         Eçilin Bilgilarin         Eçilin Bilgilarin         Başını Bilgilarin         Başını                                                                                                    |                             | İKAMETGAH<br>İLÇE        | :                                   |
| Beywularin TELEFON 1 :   Beigelerin TELEFON 2 :   Krinik Bilgilerin Foogaaf Bilgilerin :   Foogaaf Bilgilerin : .   Egitelinin : .   KAMETGAH : .   IkametgaH : .   IkametgaH : .   Ikametg                                                                                                    | Başvuru Sürecindekiler      | BEYAN<br>EDİLEN<br>ADRES | :                                   |
| Belgelerim   Sonuçlarm   Kimik Bilgilerim   Fordçaf Bilgilerim   Bilgilerim   Eğilgilerim   Eğilgilerim   Kimik Gali   Kametodah   İ.   Kametodah   İ.   Kametodah   İ.   Kametodah   İ.   Kametodah   İ.   Kametodah   İ.   Kametodah   İ.   Kametodah   İ.   Kametodah   İ.   Kametodah   İ.   Kametodah   İ.   Kametodah   İ.   Kametodah   İ.   İ.   Kametodah   İ.   Kametodah   İ.   Kametodah   İ.   Kametodah   İ.   Kametodah   İ.   Kametodah   İ.   Kametodah   İ.   Kametodah   İ.   Kametodah   İ.   Kametodah   Kametodah   Kametodah   Kametodah   Kametodah   Kametodah   Kametodah   Kametodah   Kametodah   Kametodah   Kametodah   Kametodah   Kametodah   Kametodah   Kametodah   Kametodah   Kametodah   Kametodah   Kametodah   Kametodah <td>Başvurularım</td> <td>TELEFON 1</td> <td>:<br/>:</td>                                                                                                    | Başvurularım                | TELEFON 1                | :<br>:                              |
| Soncylarm Kmilk Bilgilerim Fotograf Bilgilerim Egitim Bilgilerim Egitim Egitim Bilgilerim Egitim Egitim Egitim Egitim Egitim Egitim Egitim Egitim Egitim Egitim Egitim Egitim Egitim Egitim Egitim Egitim Egitim Egitim Egitim Egitim Egitim Egitim Egitim Egitim Egitim                                                                                                    | Belgelerim                  | TELEFON 2                |                                     |
| Kimilk Bilgiterim   Fotograf Bitgiterim   Adres - lietişim Bitgiterim   Egitim Bitgiterim   Egitim Bitgiterim   Eğitgiterim   Eğitgiterim   Eğitgiterim   Ikametgah   Ikametgah   Bitgiterim   Ikametgah   Bitgiterim   Eğitgiterim   Eğitgiterim   Eşitgitgiterim   Eşitgitgiterim   Eşitgitgiterim   Eşitgitgiterim   Eşitgitgiterim   Eşitgitgitgitgitgitgitgitgitgitgitgitgitgi                                                                                                    | Sonuçlarım                  | E-POSTA                  | :                                   |
| Fotograf Bilgiterim   Adres - Lietigin Bilgiterim   Egilim Bilgiterim   Egilim Bilgiterim   Egilim Bilgiterim   KAMETGAH   IL   IL   ILCE   ILCE   IELEFON 1   ICONUNCU   TELEFON 1   ICONUNCU   TELEFON 1   ICONUNCU   IELEFON 2   ICONUNCU   IELEFON 1   ICONUNCU   IELEFON 2   ICONUNCU   IELEFON 1   ICONUNCU   IELEFON 1   ICONUNCU   IELEFON 2   ICONUNCU   IELEFON 1   ICONUNCU   IELEFON 2   ICONUNCU   IELEFON 2   ICONUNCU   IELEFON 2   ICONUNCU                                                                                                    | Kimlik Bilgilerim           |                          |                                     |
| Adres-iletişin Bilgilerin<br>Eğilin Bilgilerin<br>Ek Bilgilerin<br>Ek Bi | Fotoğraf Bilgilerim         | MERNIS BILGILI           | ERİ                                 |
| Egitim Biglierim  Ek Bilgilerim  KAMETGAH  KAMETGAH  KAM                                                                                                    | Adres - İletişim Bilgilerim | İKAMETGAH                |                                     |
| Ex Bilgiterinn  KAMETGAH  KAMETGAH                                                                                                    | Eğitim Bilgilerim           | ADRESI                   |                                     |
| ik AMETGAH       :         ik       ikametgaH         ikametgaH       :         ikametgaH       :                                                                                                    | Eş Bilgilerim               | Abiteor                  |                                     |
| iL         iKAMETGAH       :         iLçE       iKametgah Bilgilerini Mernis'ten Gettr         BEYAN       Ikametgah Bilgilerini Mernis'ten Gettr         ADRES       Image Commune         ITELEFON 1       Image Commune         ITELEFON 2       Image Commune         (Commune)       Image Commune         ITELEFON 2       Image Commune         (Commune)       Image Commune         Image Commune       Image Commune         (Commune)       Image Commune         Image Commune       Image Commune         Image Commune       Image Commune <tr< td=""><td>k Bilgilerim</td><td>İKAMETGAH</td><td>:<br/>:</td></tr<>                                                                                                    | k Bilgilerim                | İKAMETGAH                | :<br>:                              |
| ikametgah :   ilçē İkametgah Bilgilerini Mernis'ten Cetir   BEYAN Itales   ADRES Italefon 1   (2000klu) Italefon 1   (2000klu) Italefon 2   TELEFON 2 Italefon 1   (2000klu) Italefon 2   Italefon 2 Italefon 1   (2000klu) Italefon 2   (2000klu) Italefon 2   Italefon 2 Italefon 2   (2000klu) Italefon 2   Italefon 2 Italefon 2   (2000klu) Italefon 2   Italefon 2 Italefon 2   (2000klu) Italefon 2   Italefon 2 Italefon 2   (2000klu) Italefon 2   Italefon 2 Italefon 2   (2000klu) Italefon 2   Italefon 3 Italefon 3   Italefon 4 Italefon 4   Italefon 5 Italefon 4   Italefon 6 Italefon 4   Italefon 7 Italefon 4   Italefon 8 Italefon 4   Italefon 9 Italefon 4   Italefon 9 Italefon 4   Italefon 9 Italefon 4   Italefon 9 Italefon 4   Italefon 9 Italefon 4   Italefon 9 Italefon 4   Italefon 9 Italefon 4   Italefon 9 Italefon 4   Italefon 9 Italefon 4   Italefon 9 Italefon 4   Italefon 9 Italefon 4   Italefon 9 Italefon 4   Italefon 9 Italefon 4   Italefon                                                                                                    |                             | iL                       |                                     |
| iLçe   BerAN   ADRES   (ZORUNLU)   TELEFON 1   (ZORUNLU)   TELEFON 2   (ZORUNLU)   E-POSTA   (ZORUNLU)     Bilgiterini Güncelle                                                                                                    |                             | ікаметдан                | :                                   |
| BEVAN ADRES   CCORUNCUS TELEFON 1   (CCORUNCUS) TELEFON 2   TELEFON 2 CORUNCUS   (CCORUNCUS) CORUNCUS   E-POSTA CORUNCUS   (CORUNCUS) BIGIIErimi Güncelle                                                                                                    |                             | İLÇE                     |                                     |
| BEYAN   ADRES   (20RUNLU)   TELEFON 1   (20RUNLU)   TELEFON 2   (20RUNLU)   E-POSTA   (20RUNLU)   Biglierimi Güncelle                                                                                                    |                             |                          |                                     |
| BEYAN   ADRES   (ZORUNKLU)   TELEFON 1   (ZORUNKLU)   TELEFON 2   (ZORUNKLU)   E-POSTA   (ZORUNKLU)   Bilgilerimi Güncelle                                                                                                    |                             |                          | Ikametgah Bilgilerini Mernis'ten Ge |
| ADRES (ZORUNLU)  TELEFON 1 (ZORUNLU)  TELEFON 2 (ZORUNLU)  E-POSTA (ZORUNLU)  BIGGIERIMI GÜNCELE                                                                                                    |                             | BEYAN                    |                                     |
| (20RUNLU) TELEFON 1 (20RUNLU) TELEFON 2 (20RUNLU) E-POSTA (20RUNLU) Bilgilerimi Güncelle                                                                                                    |                             | ADRES                    |                                     |
| TELEFON 1   (ZORUNLU)   TELEFON 2   (ZORUNLU)   E-POSTA   (ZORUNLU)   Bilgilerimi Güncelle                                                                                                    |                             | (ZORUNLU)                |                                     |
| IELEFON I         (ZORUNLU)         TELEFON 2         (ZORUNLU)         E-POSTA         (ZORUNLU)         Bilgilerimi Güncelle                                                                                                    |                             | TELECON 1                |                                     |
| TELEFON 2         (ZORUNLU)         E-POSTA         (ZORUNLU)         Bilgilerimi Güncelle                                                                                                    |                             | (ZORUNUU)                |                                     |
| TELEFON 2         (ZORUNLU)         E-POSTA         (ZORUNLU)         Bilgilerimi Güncelle                                                                                                    |                             | (LOROREO)                |                                     |
| (ZORUNLU)<br>E-POSTA<br>(ZORUNLU)<br>Bilgilerimi Güncelle                                                                                                    |                             | TELEFON 2                |                                     |
| E-POSTA<br>(ZORUNLU)<br>Bilgilerimi Güncelle                                                                                                    |                             | (ZORUNLU)                |                                     |
| (ZORUNLU)<br>Bilgilerimi Güncelle                                                                                                    |                             | E-POSTA                  |                                     |
| Bilgilerimi Güncelle                                                                                                    |                             | (ZORUNLU)                |                                     |
|                                                                                                    |                             |                          | Bilailerimi Güncelle                |
|                                                                                                    |                             |                          | origination obligation              |
|                                                                                                    |                             |                          |                                     |

AİS'de Adres – İletişim Bilgilerini hazırlamak için İkametgâh Bilgilerini Mernis'ten Getir butonuna tıklayarak bilgileri getirilir ve Beyan Adres, Telefon 1, Telefon 2, E-Posta bilgilerini elle girerek Bilgilerimi Güncelle butonuna ile bilgiler kaydedilir.

|                                          | EĞİTİM BİLGİLERİM                                     | ecollemak inin VÖKCİC'tan düncelle hutonung tikimanış asro                                                            | kmaktadir                           |
|------------------------------------------|-------------------------------------------------------|----------------------------------------------------------------------------------------------------|-------------------------------------|
| <b>±</b>                                 | EĞITİM TÜRÜ                                           | OKUL ADI                                                                                                    | DİPLOMA NOTU                        |
|                                          | <b>LİSE</b><br>GÜNCELLEME TARİHİ<br>05 AĞUSTOS 2021   | AVANOS ANADOLU LISESI<br>AVANOS ANADOLU LISESI                                                                        | MEZUNİYET TARİHİ<br>18 HAZİRAN 2010 |
| 3aşvuru Sürecindekiler                   | ÖNLİSANS<br>GÜNCELLEME TARİHİ<br>05 AĞUSTOS 2021      | <b>ANADOLU ÜNİVERSİTESİ</b><br>AÇIKÖĞRETİM FAKÜLTESİ<br>WEB TASARIMI VE KODLAMA                                       | MEZUNİYET TARİHİ<br>09 TEMMUZ 2020  |
| Başvurularım<br>Belgelerim<br>Sonuçlarım | <b>LİSANS</b><br>GÜNCELLEME TARİHİ<br>05 AĞUSTOS 2021 | <b>KARADENİZ TEKNİK ÜNİVERSİTESİ</b><br>FATİH EĞİTİM FAKÜLTESİ<br>BİLGİSAYAR VE ÖĞRETİM TEKNOLOJİLERİ<br>ÖĞRETMENLİĞİ | MEZUNİYET TARİHİ<br>20 HAZİRAN 2014 |
| Kimlik Bilgilerim                        | Ę                                                     | ğitim Bilgilerini YÖKSİS'ten Güncelle                                                                                 |                                     |
| Fotoğraf Bilgilerim                      |                                                       |                                                                                                    |                                     |
| Adres - İletişim Bilgilerim              |                                                       |                                                                                                    |                                     |
| Eğitim Bilgilerim                        |                                                       |                                                                                                    |                                     |
| ş Bilgilerim                             |                                                       |                                                                                                    |                                     |
|                                          |                                                       |                                                                                                    |                                     |

AİS'de **Eğitim Bilgilerini** güncellemek için **Eğitim Bilgilerini YÖKSİS'ten Güncelle** butonuna tıklayarak güncelleyiniz.

|                             | EŞ BİLGİLERİ     |                                                                    |
|-----------------------------|------------------|--------------------------------------------------------------------|
|                             | ▲ Lisansüstü pro | ıgramlara başvurularda bu alanların doldurulması zorunlu değildir! |
| <b>Č</b>                    | EVLİMİ           | EVLİ                                                               |
|                             | EŞ TC KİMLİK     |                                                                    |
|                             | NO               |                                                                    |
| Başvuru Sürecindekiler      | EC ADI           |                                                                    |
| Başvurularım                | EŞ ADI           |                                                                    |
| Belgelerim                  | EŞ SOYADI        |                                                                    |
| Sonuçlarım                  |                  |                                                                    |
| Kimlik Bilgilerim           | ÇALIŞTIGI        |                                                                    |
| Fotoğraf Bilgilerim         | KURUM            |                                                                    |
| Adres - İletişim Bilgilerim | ÇALIŞTIĞI        |                                                                    |
| Eğitim Bilgilerim           | POZÍSYON         |                                                                    |
| Eş Bilgilerim               |                  |                                                                    |
| Ek Bilgilerim               |                  | Kaydet                                                             |
|                             |                  |                                                                    |

AİS'de Pomem veya Pmyo için başvuru yapan evli olan adaylar **Eş Bilgilerim** bölümünü kontrol ederek seçenekleri işaretleyin ve boşlukları doldurun. **Bekâr adaylar boş olarak kaydetmeli.** Bilgilerin doğruluğundan emin olduktan sonra **Kaydet** butonuna tıklayarak bilgileri kaydedin.

|                                                     | EK BILGILERIM           |          |
|-----------------------------------------------------|-------------------------|----------|
|                                                     | YAŞ TAHSİSİ             | VAR      |
| Ĕ I                                                 | ŞEHİT YAKINI            | EVET     |
|                                                     | ENGEL<br>DURUMU         | VAR      |
| Başvuru Sürecindekiler<br>Başvurularım              | SİYASİ PARTİ<br>ÜYELİĞİ | VAR      |
| Sonuçlarım<br>Kimlik Bilgilerim                     | ADLİ SİCİL<br>Kaydı     | VAR      |
| Fotoğraf Bilgilerim<br>Adres - İletişim Bilgilerim  | ASKERLİK<br>DURUMU      | Yapm 🗸   |
| Eğitim Bilgilerim<br>Eş Bilgilerim<br>Ek Bilgilerim | ÇALIŞTIĞI<br>KURUM      |          |
|                                                     | ÇALIŞTIĞI<br>POZİSYON   |          |
|                                                     |                         | Güncelle |

AİS'de **Ek Bilgilerim** bölümünü kontrol ederek seçenekleri işaretleyiniz ve boşlukları doldurunuz. Bilgilerin doğruluğundan emin olduktan sonra **Güncelle** butonuna tıklayarak bilgileriniz kaydedin. Ayrıca **Şehit veya vazife malulü olanların eş veya çocuğu** kapsamında olan adaylarda Şehit Yakını bölümü onaylı görünecektir. Eğer görünmüyorsa başvuru kılavuzundaki ilgili maddeyi dikkatle okuyunuz.

|                             | Başvurularınızı görmek için <b>Başvurular</b><br>Sınav giriş belgelerinize ulaşmak için <b>B</b><br>Sonuçlarınızı görmek için <b>Sonuçlarım</b> r | <b>ım</b> menüsüne tıklayınız.<br>t <b>elgelerim</b> menüsüne tıklayınız.<br>menüsüne tıklayınız. |                                      |                |  |
|-----------------------------|----------------------------------------------------------------------------------------------------|---------------------------------------------------------------------------------------------------|--------------------------------------|----------------|--|
| -                           | BAŞVURU SÜRECİNDEKİLER                                                                                                    | BAŞVURU SÜRECİNDEKİLER                                                                            |                                      |                |  |
|                             | BAŞVURU ADI                                                                                                    | BAŞVURU TÜRÜ                                                                                      | BAŞVURU TARİHLERİ                    | DURUMU         |  |
|                             | Örnek Sınav Başvurusu                                                                                                    | РМҮО                                                                                              | 05.08.2021 16:27<br>31.08.2021 16:27 | 🗹 Devam Ediyor |  |
| Başvuru Sürecindekiler      |                                                                                                    |                                                                                                   |                                      |                |  |
| Başvurularım                |                                                                                                    |                                                                                                   |                                      |                |  |
| Belgelerim                  |                                                                                                    |                                                                                                   |                                      |                |  |
| Sonuçlarım                  |                                                                                                    |                                                                                                   |                                      |                |  |
| Kimlik Bilgilerim           |                                                                                                    |                                                                                                   |                                      |                |  |
| Fotoğraf Bilgilerim         |                                                                                                    |                                                                                                   |                                      |                |  |
| Adres - İletişim Bilgilerim |                                                                                                    |                                                                                                   |                                      |                |  |
| Eğitim Bilgilerim           |                                                                                                    |                                                                                                   |                                      |                |  |
| Eş Bilgilerim               |                                                                                                    |                                                                                                   |                                      |                |  |
| Ek Bilgilerim               |                                                                                                    |                                                                                                   |                                      |                |  |
|                             |                                                                                                    |                                                                                                   |                                      |                |  |
|                             |                                                                                                    |                                                                                                   |                                      |                |  |

Başvuru Sürecindekiler sayfasına girdikten sonra başvuru yapmak istenilen sınav

seçilerek başvuru bölümüne girilir.

Başvuru ile ilgili şartlar tam olarak yerine getirilmezse aşağıda görüldüğü gibi uyarı ile bilgilendirilirsiniz. Eksiklikler tamamladığında ve gerekli puan, yaş, mezuniyet, banka ödemesi vs. gibi şartlar karşılanırsa başvuru bölümüne erişebilirsiniz.

|                                | ▲ Başvuru Koşullarını Karşılamıyorsunuz!<br>⊙ Beyan edilen adres,E-posta, Telefon 1 ve Telefon 2 alanlanları doldurmanız gerekmektedir. Adres-İletişim Bilgi<br>içerisinden bilgilerinizi güncelleyebilirsiniz. |
|--------------------------------|----------------------------------------------------------------------------------------------------|
| Başvuru Sürecindekiler         |                                                                                                    |
| Başvurularım                   |                                                                                                    |
| Belgelerim                     |                                                                                                    |
| Sonuçlarım                     |                                                                                                    |
| Kimlik Bilgilerim              |                                                                                                    |
| Fotoğraf Bilgilerim            |                                                                                                    |
| Adres - İletişim Bilgilerim    |                                                                                                    |
| Eğitim Bilgilerim              |                                                                                                    |
|                                |                                                                                                    |
| Eş Bilgilerim                  |                                                                                                    |
| Eş Bilgilerim<br>Ek Bilgilerim |                                                                                                    |

|                             | KİMLİK BİLGİLERİ                                                                                                    |                                                                                                    |                                                                                                    |
|-----------------------------|----------------------------------------------------------------------------------------------------|----------------------------------------------------------------------------------------------------|----------------------------------------------------------------------------------------------------|
|                             | TC KIMLIK                                                                                                    | DOĞUM                                                                                                    |                                                                                                    |
|                             | NO                                                                                                    | TARİHİ                                                                                                    |                                                                                                    |
|                             | AD                                                                                                    | CINSIYET ERKEK                                                                                                    | •                                                                                                    |
|                             | SOYAD                                                                                                    | NUFUS IL NEVŞEHIR                                                                                                    | -                                                                                                    |
|                             | BABA ADI                                                                                                    | NUFUS ILÇE NEVŞEHIR MERK                                                                                                    | EZ                                                                                                    |
|                             | DOĞUM NEVŞEHİR<br>YERİ                                                                                                    | UTROK                                                                                                    |                                                                                                    |
| Başvuru Sürecindekiler      | ADRES BİLGİLERİ                                                                                                    |                                                                                                    |                                                                                                    |
|                             | ADRES                                                                                                    |                                                                                                    |                                                                                                    |
| Başvurularım                | IL : ANKARA                                                                                                    | ILÇE : ÇANKAYA                                                                                                    |                                                                                                    |
| 21.1.1                      | BEYAN EDİLEN ADRES                                                                                                    | MEMLEKET SK. VATAN MH. NO:7 ÇANKAYA/A                                                                                                    | NKARA                                                                                                    |
| Beigelerim                  | TELEFON 1 :0 555 555 55 55                                                                                                    | TELEFON 2 :0 544 444 44 44                                                                                                    | E-POSTA : kisisel@mail.com                                                                                                    |
| Sonuçlarım                  | EŞ BİLGİLERİ                                                                                                    |                                                                                                    |                                                                                                    |
| 1/2 PL D1 1                 | MEDENÍ DURUMU : BEKAR                                                                                                    |                                                                                                    |                                                                                                    |
| Kimlik Bilgilerim           | EŞ TC KİMLİK NO :                                                                                                    | EŞ AD SOYAD :                                                                                                    |                                                                                                    |
| Fotoğraf Bilgilerim         | ÇALIŞTIĞI KURUM :                                                                                                    | ÇALIŞTIĞI POZİSYON :                                                                                                    |                                                                                                    |
|                             | EĞİTİM BİLGİLERİ                                                                                                    |                                                                                                    |                                                                                                    |
| Adres - Iletişim Bilgilerim | EĞİTİM TÜRÜ                                                                                                    | OKUL ADI                                                                                                    | DIPLOMA NOTU                                                                                                    |
| Eğitim Bilgilerim           | LISE<br>GÜNCELLEME TARİHİ<br>05 AĞUSTOS 2021                                                                                                    | AVANOS ANADOLU LÍSESÍ<br>AVANOS ANADOLU LÍSESÍ                                                                                                    | 18 HAZÎRAN 2010                                                                                                    |
| Eş Bilgilerim               | ÖNLİSANS<br>GÜNCELLEME TARİHİ                                                                                                    | ANADOLU ÜNİVERSİTESİ<br>AÇIKÖĞRETİM FAKÜLTESİ                                                                                                    | 09 TEMMUZ 2020                                                                                                    |
| Ek Bilgilerim               | 05 AGUSTOS 2021                                                                                                    | WEB TASARIMI VE KODLAMA                                                                                                    |                                                                                                    |
|                             | GÜNCELLEME TARİHİ<br>05 AĞUSTOS 2021                                                                                                    | FATH EĞİTİM FAKÜLTESİ<br>BİLGİSAYAR VE ÖĞRETİM TEKNOLOJİLERİ ÖĞRETMENLİĞİ                                                                                                    | 20 HAZİRAN 2014                                                                                                    |
|                             | SINAV BILGILERI                                                                                                    |                                                                                                    |                                                                                                    |
|                             | BU BASVURU İÇİN SINAV PUANI                                                                                                    | GEREKMEMEKTEDIR. (KPSS, YKS VB.)                                                                                                    |                                                                                                    |
|                             | EK BILGILERI                                                                                                    |                                                                                                    |                                                                                                    |
|                             | YAŞ TAHSİSİ : YAŞ TAHSİSİM YO                                                                                                    | K. ŞEHİT YAKINI : ŞEHİT YAKINI DEĞİLİM.                                                                                                    | SIYASİ PARTİ ÜYELİĞİ : ÜYE DEĞILİM.                                                                                                    |
|                             | ENGEL DURUMU : ENGELLI DEĞI                                                                                                    | ILÎM. ADLÎ SÎCÎL KAYDÎ : ADLÎ SÎCÎL KAYDIM YOK.                                                                                                    | ASKERLİK DURUMU : YAPMADİ                                                                                                    |
|                             | 17 MAYIS 2008 TARİH VE 26879<br>8'İNCİ MADDESİNDE BELİRTİLEN<br>DURUMUMUN BULUMMADIĞINI<br>YÖNETMELİĞIN 9'UNCU MADDE<br>AYKIRI BEYANDA BULUNDUĞUM<br>BAŞVURUMUN KABULÜ HUSUSU | SAYI İLE RESMİ GAZETEDE YAYIMLANAN POLİS MESLEK YÜK<br>I ŞARTLARIN HEPSİNİ TAŞIYORUM. BU MADDE HÜKÜMLERİNE<br>VE YUKARIDAKİ BİLGİLERİN DOĞNLULĞUNU BEYAN EDER, AKS<br>SİNİN SİNCİ FIKRASI GEREĞİNCE BAŞVURU İLE İLGİLİ OLARAK<br>UN TESPİT EDİLMESİ HALINDE BAŞVURUMUN GEÇERSİZ SAYI<br>INDA GEREĞİNİ ARZ EDERİM. 05.08.2021 | SEKOKULLARI GİRİŞ YÖNETMELİĞİNİN<br>GÖRE MÜRACAATIMA ENGEL BİR<br>İ HALDE BAŞVURUMUN AYNI<br>LİSTENEN BİLGİ VE BELGELERDE GERÇEĞE<br>LACAĞINI OKUDUM VE ANLADIM. SINAY |
|                             |                                                                                                    | İMZA :                                                                                                    |                                                                                                    |
|                             |                                                                                                    | Yukarıda vermiş olduğum bilgilerin doğruluğunu<br>BAŞVURU ONAYLA VE KAYDET                                                                                                    | onaylıyorum.                                                                                                    |
|                             |                                                                                                    |                                                                                                    |                                                                                                    |
|                             |                                                                                                    |                                                                                                    |                                                                                                    |

Başvuru bölümünde **bilgiler kontrol edildikten** ve bilgilerin doğruluğunu **onaylandıktan** sonra Başvuru **Onayla ve Kaydet** butonuna tıklayınız.

Başvurunuz PM21080516372442779114A ile başarılı şekilde alınmıştır.

|                            |                                                                                                    |                                                                                                    | S YAZDIR                                                                                                    |
|----------------------------|----------------------------------------------------------------------------------------------------|----------------------------------------------------------------------------------------------------|----------------------------------------------------------------------------------------------------|
| <b>—</b>                   | KIMLIK BILGILERI                                                                                                    |                                                                                                    |                                                                                                    |
|                            | TC KIMLIK                                                                                                    | DOĞUM                                                                                                    |                                                                                                    |
|                            | NO                                                                                                    | TARIHI<br>CINSIVET EDVEV                                                                                                    |                                                                                                    |
|                            | SOYAD                                                                                                    | NÜFUS İL NEVSEHİR                                                                                                    | <b>.</b>                                                                                                    |
|                            | BABA ADI                                                                                                    | NÜFUS İLÇE NEVŞEHİR MER                                                                                                    | KEZ                                                                                                    |
|                            | ANNE ADI                                                                                                    | UYRUK TC                                                                                                    |                                                                                                    |
| asvuru Sürecindekiler      | DOĞUM NEVŞEHİR<br>Yeri                                                                                                    |                                                                                                    |                                                                                                    |
|                            | ADRES BILGILERI                                                                                                    |                                                                                                    |                                                                                                    |
| aşvurularım                | ADRES                                                                                                    |                                                                                                    |                                                                                                    |
| elgelerim                  | İL : ANKARA                                                                                                    | İLÇE : ÇANKAYA                                                                                                    |                                                                                                    |
|                            | BEYAN EDİLEN ADRES                                                                                                    | MEMLEKET SK. VATAN MH. NO:7 ÇANKAYA/                                                                                                    | ANKARA                                                                                                    |
| onuçlarım                  | TELEFON 1 :0 555 555 55                                                                                                    | TELEFON 2 :0 544 444 44 44                                                                                                    | E-POSTA : kisisel@mail.com                                                                                                    |
| imlik Bilgilerim           | EŞ BİLGİLERİ                                                                                                    |                                                                                                    |                                                                                                    |
|                            | MEDENÍ DURUMU : BEKAR                                                                                                    |                                                                                                    |                                                                                                    |
| otograf Bliglierim         | EŞ TC KİMLİK NO :                                                                                                    | EŞ AD SOYAD :                                                                                                    |                                                                                                    |
| dres - İletişim Bilgilerim | ÇALIŞTIĞI KURUM :                                                                                                    | ÇALIŞTIĞI POZİSYON :                                                                                                    |                                                                                                    |
|                            | EĞİTİM BİLGİLERİ                                                                                                    |                                                                                                    |                                                                                                    |
| ğitim Bilgilerim           | EĞİTİM TÜRÜ                                                                                                    | OKUL ADI                                                                                                    | DIPLOMA NOTU                                                                                                    |
| ş Bilgilerim               | LISANS<br>GÜNCELLEME TARİHİ<br>05 AĞUSTOS 2021                                                                                                    | KARADENIZ TEKNİK ÜNİVERSİTESİ<br>FATİH EĞİTİM FAKÜLTESİ<br>BILGİSAYAR VE ÖĞRETİM TEKNOLOJILERİ ÖĞRETMENLİĞI                                                                                                    | 20 HAZİRAN 2014                                                                                                    |
| k Bilgilerim               | ÖNLİSANS<br>GÜNCELLEME TARİHİ<br>05 AĞUSTOS 2021                                                                                                    | ANADOLU ÜNİVERSİTESİ<br>AÇIKÖĞRETİM FAKÜLTESİ<br>WEB TASARIMI VE KODLAMA                                                                                                    | 09 TEMMUZ 2020                                                                                                    |
|                            | LİSE<br>GÜNCELLEME TARİHİ<br>05 AĞUSTOS 2021                                                                                                    | AVANOS ANADOLU LISESI<br>AVANOS ANADOLU LISESI                                                                                                    | 18 HAZİRAN 2010                                                                                                    |
|                            | SINAV BİLGİLERİ                                                                                                    |                                                                                                    |                                                                                                    |
|                            | BU BASVURU İÇİN SINAV PUANI O                                                                                                    | GEREKMEMEKTEDIR. (KPSS, YKS VB.)                                                                                                    |                                                                                                    |
|                            | EK BİLGİLERİ                                                                                                    | 13 43 artico-                                                                                                    | 0505 105 10560 1038101997 akonye                                                                                                    |
|                            | YAŞ TAHSİSİ : YAŞ TAHSİSİM YOR                                                                                                    | K. ŞEHİT YAKINI : ŞEHİT YAKINI DEĞİLİM.                                                                                                    | SIYASI PARTI ÜYELIĞİ : ÜYE DEĞILIM.                                                                                                    |
|                            | ENGEL DURUMU : ENGELLI DEĞIL                                                                                                    | IM. ADLİ SİCİL KAYDİ : ADLİ SİCİL KAYDIM YOK.                                                                                                    | ASKERLİK DURUMU : YAPMADİ                                                                                                    |
|                            | 17 MAYIS 2008 TARİH VE 26879<br>B'İNCİ MADDESİNDE BELİRTİLEN<br>DURUMUMUN BULUNMADIĞIN'U<br>YÖNETMELİĞIN 9'UNCU MADDES<br>AYKIRI BEYANDA BULUNDUĞUMU<br>BAŞVURUMUN KABULÜ HUSUSUN | SAYI İLE RESMİ GAZETEDE YAYIMLANAN POLİS MESLEK YÜ<br>ŞARTLARIN HEPSİNİ TAŞIYORUM. BU MADDE HÜKÜMLERİN<br>E YUKARIDAKİ BİLGİLERİN DOĞRULUĞUNU BEYAN EDER, Ak<br>Nini S'inci Firkası GEREĞİNCE BAŞVURU'L İLE İLGİL ÖLARA<br>IN TESPİT EDİLMESİ HALİNDE BAŞVURUMUN GEÇERSİZ SA'<br>IDA GEREĞİNİ ARZ EDERİM. 0.5.08.2021 | KSEKOKULLARI GİRİŞ YÖNETMELİĞİNİN<br>LE GÖRE MÜRACAATIMA ENGEL BİR<br>Sİ HALDE BAŞVURUMUN AYNI<br>KI STENEN BİLGİ VE BELGELERDE GERÇEĞE<br>YILACAĞINI OKUDUM VE ANLADIM. SINAV |
|                            |                                                                                                    | IMZA :                                                                                                    |                                                                                                    |
|                            |                                                                                                    |                                                                                                    |                                                                                                    |
|                            |                                                                                                    |                                                                                                    |                                                                                                    |

Başvuru **başarılı** şekilde alındığında yukarıda görüldüğü şekilde uyarı vererek bilgilendirme yapılır. **Bu kodu saklamanız tavsiye edilir**. Ayrıca **Yazdır** butonu ile başvuru belgenizi yazdırabilirsiniz.

|                             | BAŞVURULARIM          |              |                                      |               |
|-----------------------------|-----------------------|--------------|--------------------------------------|---------------|
|                             | BAŞVURU ADI           | BAŞVURU TÜRÜ | BAŞVURU TARİHLERİ                    | DURUMU        |
| ŭ,                          | Örnek Sınav Başvurusu | РМҮО         | 05.08.2021 16:27<br>31.08.2021 16:27 | 🗹 Devam Ediyo |
|                             |                       |              |                                      |               |
|                             |                       |              |                                      |               |
| Başvuru Sürecindekiler      |                       |              |                                      |               |
| Başvurularım                |                       |              |                                      |               |
| Belgelerim                  |                       |              |                                      |               |
| Sonuçlarım                  |                       |              |                                      |               |
| Kimlik Bilgilerim           |                       |              |                                      |               |
| Fotoğraf Bilgilerim         |                       |              |                                      |               |
| Adres - İletişim Bilgilerim |                       |              |                                      |               |
| Eğitim Bilgilerim           |                       |              |                                      |               |
| Eş Bilgilerim               |                       |              |                                      |               |
| Ek Dilailarim               |                       |              |                                      |               |

Polis Akademisi Başkanlığı © 2021. Tüm Hakları Saklıdır.

Bilgi Teknolojileri Şube Müdürlüğü tarafından geliştirilmiştir.

Tüm başvurularınızı **Başvurularım** sayfasında görebilirisiniz. **Başvuru yaptıktan** sonra Başvurularım sayfasından kontrol etmeniz tavsiye edilir.

## SIKÇA SORULAN SORULAR

### BAŞVURUM GÖRÜNMÜYOR?

- Sınav ücretini ilgili hesaba yatırmamış olabilirsiniz.
- Başvurunuzu **onaylamamış** olabilirsiniz.

### BAŞVURU YAPABİLDİM Mİ?

- Sınav ücretini başvuru kılavuzunda yer alan ilgili hesaba yatırıp Aday İşlemleri Sistemi üzerinden başvurunuzu kaydettiyseniz ve başvurunuzu onayladıysanız, sistem başvuru numarası verecektir. Ayrıca başvurularım bölümünde mevcut başvurularınız görünecektir.
- Başvuru numarasını elde edemeyen ve başvurularım bölümünde başvurusu görünmeyen aday başvuru yapmamış ya da yapamamıştır.

### ŞEHİT ve GAZİ, EŞ VEYA ÇOCUĞUYUM NASIL BAŞVURU YAPABİLİRİM?

Sistemde kayıtlı olmayan Şehit veya Gazi yakını olan adayların başvuruları tarafımızca yapılacağından; aşağıda bahsi geçen belgelerin 0312 462 87 29 numaralı faksa gönderilmesi ve 0312 462 87 16 irtibat numarası ile iletişime geçilmesi gerekmektedir.

### Şehit veya Gazi yakını olan adaylar herhangi bir ücret yatırmayacaktır.

### **BAŞVURU NUMARASI NEDİR?**

 Aday İşletim Sistemi üzerinden sınava başvuru yaptığınızda sistem tarafından üretilen numaradır.